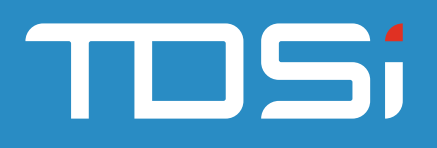

## **GARDiS Quick Start Guide**

### Step 1: ACU Wizard

- Click Equipment in the navigation bar
- Click Add New ACU
- Complete ACU Setup Wizard

# Step 2: Confirm ACU is online

Check the equipment is online

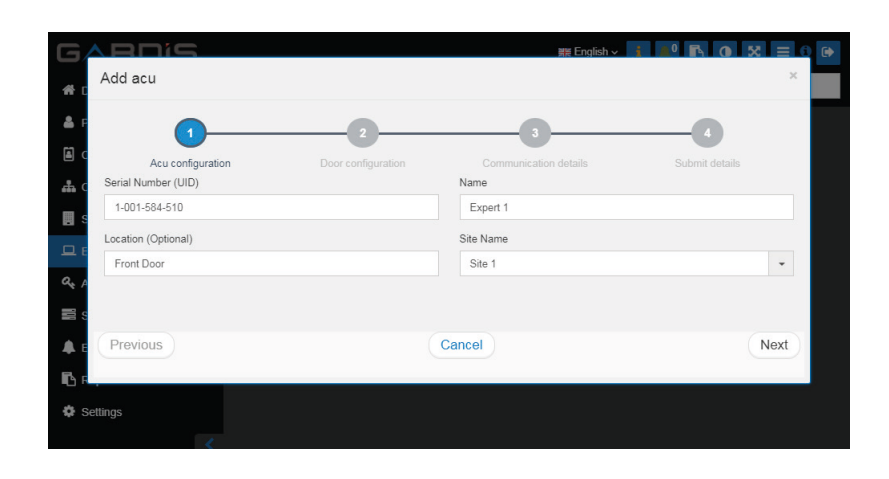

| <u>s</u> equ |               |                   |        |
|--------------|---------------|-------------------|--------|
| TDS          | SI-WIN7DEV8   |                   |        |
| 10.0.        | 0.209:10001   |                   |        |
|              | EXcel4        |                   | Online |
|              | EXcel4 Door 1 | Controlled Access | Closed |
|              | EXcel4 Door 2 | Controlled Access | Closed |
|              | EXcel4 Door 3 | Controlled Access | Closed |
|              | EXcel4 Door 4 | Controlled Access | Closed |
|              |               |                   |        |

#### Step 3: Assign door(s) to Access Level

- Click Access Levels in the Navigation bar
- Click Add Access Level
- Complete by selecting doors (default is 24/7 schedule)

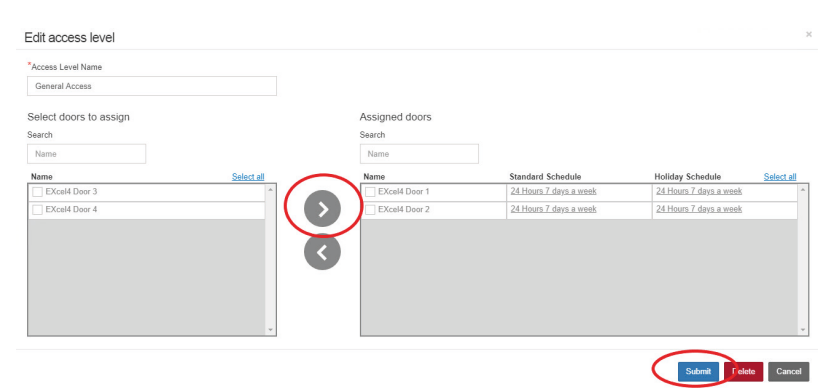

TDSi UK, Unit 10, Concept Park, Innovation Close, Poole, Dorset, BH12 4QT, UK

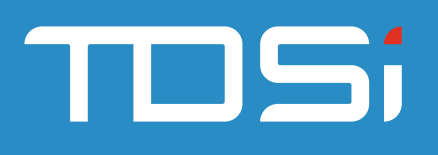

### Step 4: People

- Click People in the Navigation bar
- Click Add Person
- Add Credential (Step 2)
- Assign Access Level (Step 3)

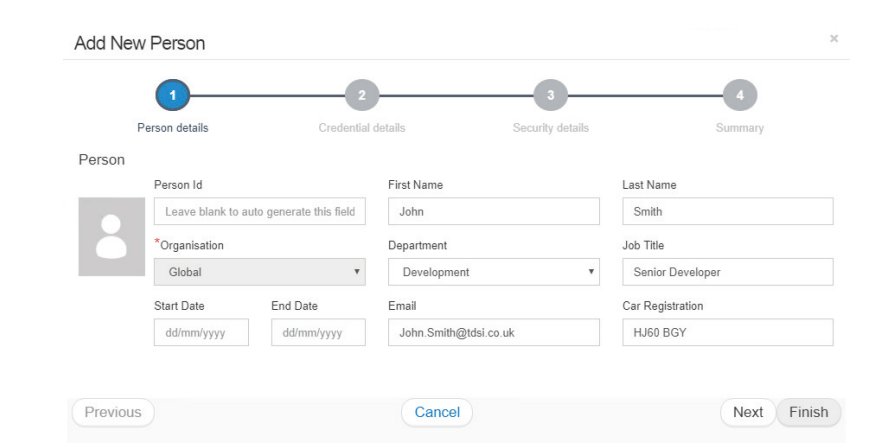

#### **Step 5: Confirmation**

Go to the Dashboard tab in the Navigation bar, present the card to the reader and check the Configuration was successful.

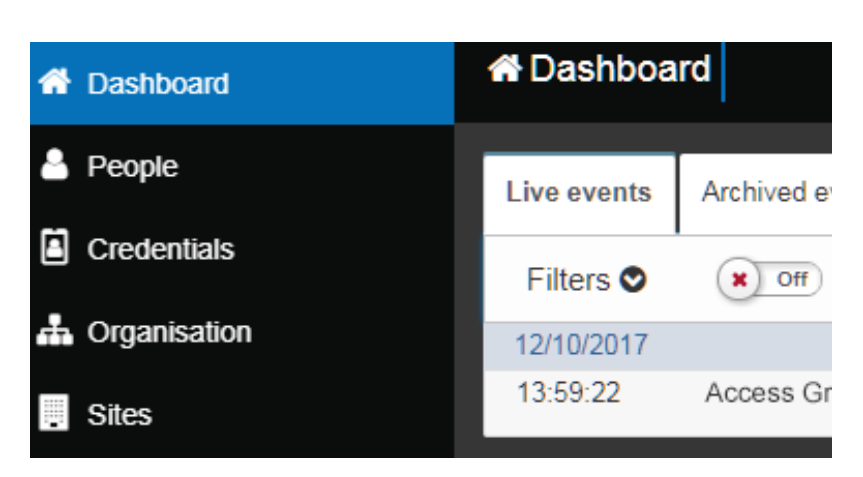

#### UM0106\_Issue 2

TDSi UK, Unit 10, Concept Park, Innovation Close, Poole, Dorset, BH12 4QT, UK